### LANGKAH-LANGKAH PENDAFTARAN KURSUS LANGGANAN INTAN

PENDAFTARAN DAN MENGIKUTI KURSUS LANGGANAN INTAN

## Coursera

Buka Portal INTAN dan klik ikon INTAN Digital Nexus dan seterusnya klik gambar Daftar Pengguna Baharu

Anda akan dibawa ke laman DTIMS bagi permohonan kursus langganan INTAN. Klik pada butang **Mohon** berwarna hijau

Sila daftar akaun baharu di DTIMS sekiranya tiada akaun

Daftar masuk DTIMS dan isi maklumat. Klik Hantar Permohonan. Permohonan akan diproses dalam tempoh 5 hari

Terima e-mel makluman ID Pengguna dan hiperpautan untuk wujud kata laluan baharu

# LOG MASUK KE KURSUS LANGGANAN INTAN

Buka laman Kursus Digital Nexus INTAN melalui hiperpautan di e-mel makluman mengenai ID Pengguna. Anda juga boleh mencapainya melalui Portal INTAN dengan klik ikon INTAN **Digital Nexus** dan seterusnya klik gambar **Log Masuk** 

Log masuk dengan ID Pengguna (alamat e-mel) dan kata laluan yang telah diwujudkan Cari kursus yang ingin diikuti atau pilih kursus mengikut kategori di menu Library

Kursus tidak perlu dihabiskan dalam satu sesi pembelajaran dan boleh disambung mengikut kelapangan masa Untuk mencari kursuskursus yang telah dilanggan, klik pada *drop down arrow* di sebelah logo INTAN dan klik **My Coursera** 

Muat turun sijil apabila selesai mengikuti kursus di menu **My Profile** dan pilih **Activity** 

1) Buka Portal INTAN dan klik pada ikon INTAN Digital Nexus (DN)

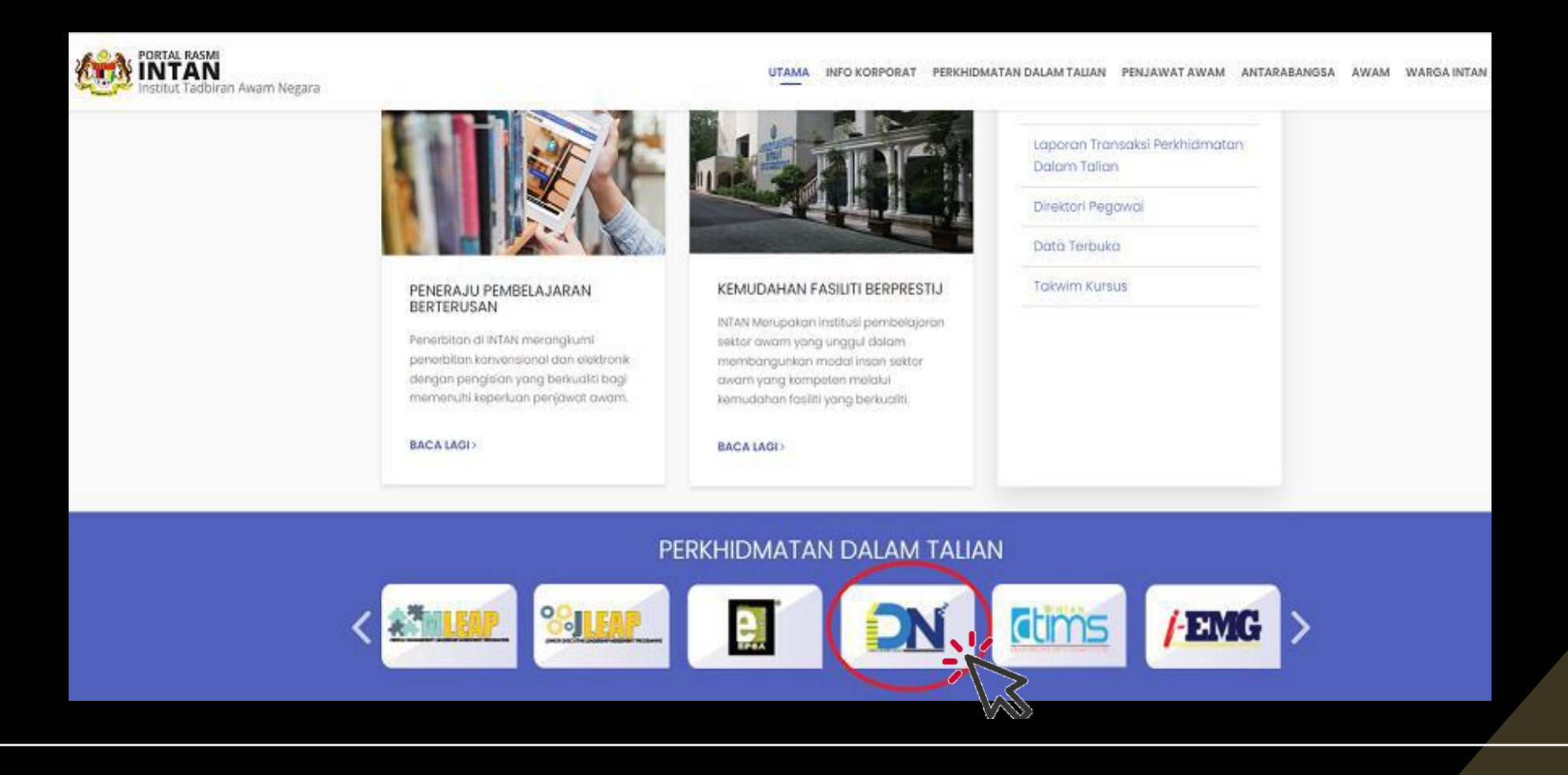

### 2) Klik gambar Daftar Pengguna Baru

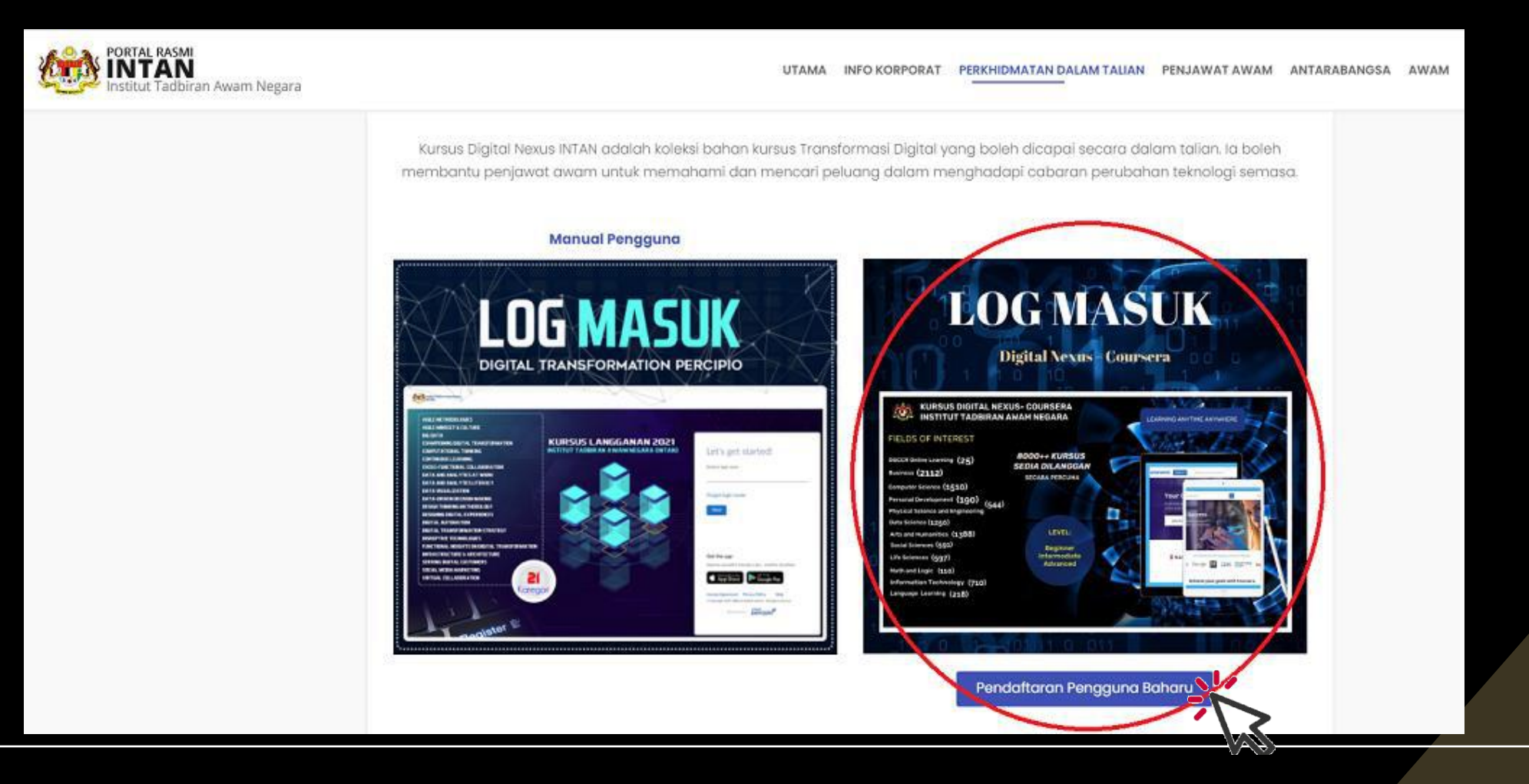

### 3) Klik pada Maklumat Lanjut dan/atau butang Mohon berwarna hijau

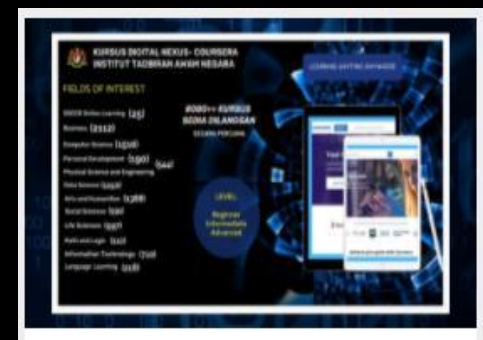

### **Digital Nexus Coursera 2022**

KURSUS LANGGANAN Dalam Talian

🛗 Tarikh 07/04/2022 - 31/05/2023

### Anjuran Anjuran

INSTITUT TADBIRAN AWAM NEGARA KAMPUS UTAMA BUKIT KIARA JABATAN PERKHIDMATAN AWAM (JPA) JABATAN PERDANA MENTERI

Maklumat Laniut C Mohon

| WURSUS DIGITAL NEXUS - COURSERA<br>INSTITUT TADBIRAN AWAM NEGARA FUEDS OF INTEREST DOCRO dulle Learning (25) Data Science (1510) Computer Science (1510) Computer Science (1510) | LEARNING ANYTIME ANYWHERE                                                                                                    |
|----------------------------------------------------------------------------------------------------|----------------------------------------------------------------------------------------------------|
| C Mohon                                                                                                    | Sinopsis Kursus                                                                                                    |
| Tarikh Kursus<br>07 April 2022 hingga 31 Mei 2023                                                                                                    | Kursus Digital Nexus Coursera adalah koleksi bahan kursus Transformasi Digital yang boleh dicapai<br>secara dalam talian. Ia boleh membantu penjawat awam untuk memahami dan mencari peluang dalam<br>menghadapi cabaran perubahan teknologi semasa.                                                                                                    |
| <ul> <li>Iempon</li> <li>1 Tahun</li> </ul>                                                                                                    | ✓ Objektif Kursus                                                                                                    |
| <ul> <li>Yuran         Percuma     </li> <li>Tarikh Buka Permohonan         07 April 2022     </li> <li>Tarikh Tutup Permohonan         31 Mei 2023     </li> <li>Kumpulan Sasaran         Terbuka     </li> <li>Kaedah Pembelajaran         Dalam Talian     </li> </ul>                                                                                                    | <ul> <li>i. Understand where technology provides the most value to the organization and how to leverage it</li> <li>ii. Become more knowledgeable at a basic level about engineering, analytics, systems, design thinking, Agile, and user experience</li> <li>iii. Identify the potential of technological innovations and determine the revenue-generating possibilities of pursuing them</li> <li>iv. Be ready to spot opportunities for re-framing or extending traditional business models to include a stronger digital dimension</li> <li>v. Understand the range of ways that digital technologies can be leveraged internally to:</li> <li>a) Enhance communication and collaboration</li> <li>b) Increase innovation and streamline operations</li> <li>c) Improve the performance of individuals and teams</li> </ul> |

4) Sila daftar akaun baharu di DTIMS sekiranya tiada akaun

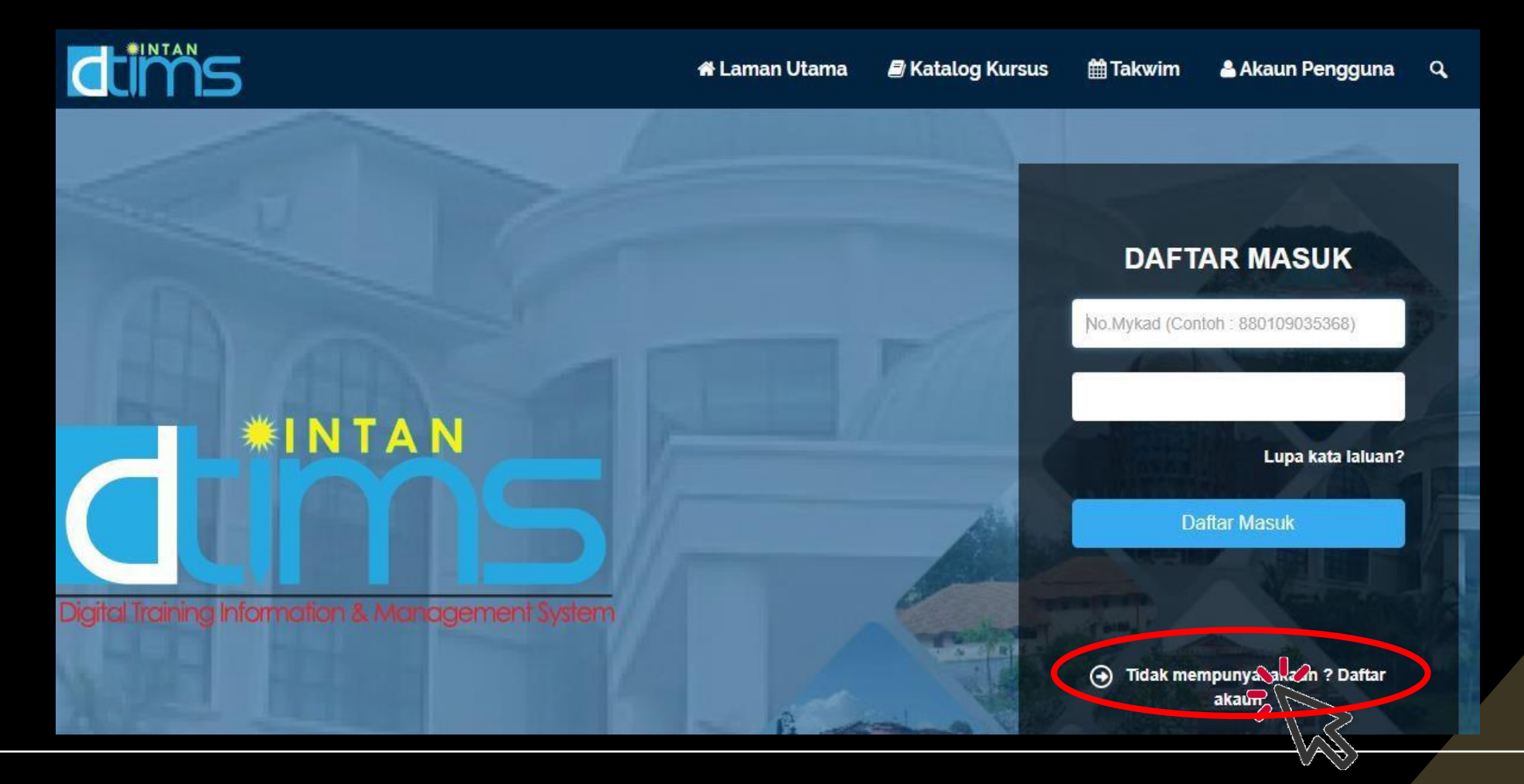

### 5) Daftar masuk DTIMS dan isi maklumat. Klik Hantar Permohonan

| <b>dti</b> ms                                                                                                    | 😤 Laman Utama | 🗏 Katalog Kursus 🚔 Takwim Q 🔤 🔤 🔤 🔤                                                                                                    |
|----------------------------------------------------------------------------------------------------|---------------|----------------------------------------------------------------------------------------------------|
| Borang Permohonan Kursus 🛛 🧷                                                                                                    |               |                                                                                                    |
| 苗 Tarikh                                                                                                    |               | Maklumat Permohonan                                                                                                    |
| O7 April 2022 hingga 31 Mei 2023<br>■ Nama Kursus<br>DIGITAL NEXUS COURSERA                                                        |               | I Emel Peribadi*                                                                                                    |
|                                                                                                    |               | Keterangan Aspek tugas yang ada kaitan dengan kursus yang dipohon*                                                                                                    |
| MAKLUMAN<br>Sila pastikan maklumat peribadi anda yang terkini. Sekira<br>tidak betul sila kemaskini maklumat personel anda di sist | maklumat      |                                                                                                    |
|                                                                                                    |               |                                                                                                    |
| Profil Penuh                                                                                                    |               | <ul> <li>Saya telah mendapat kelulusan PENYELIA;</li> <li>Saya mengaku bahawa semua keterangan yang dinyatakan dalam permohonan ini<br/>adalah BENAR. Sekiranya kenyataan yang diberikan TIDAK BENAR. INTAN berhak</li> </ul> |
| Senyelia                                                                                                    |               | membatalkan permohonan ini;                                                                                                    |
| <b>1</b> +                                                                                                    |               | Hantar Permohonan                                                                                                    |

6) Terima e-mel makluman ID Pengguna dan hiperpautan untuk wujud kata laluan baharu

### coursera

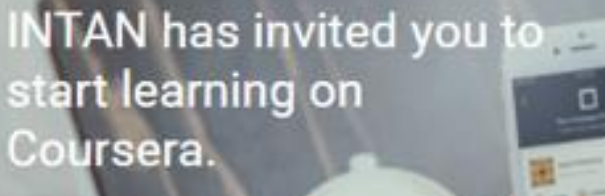

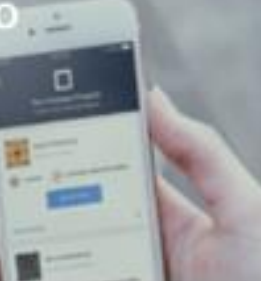

Congratulations - you have been invited to participate in an online professional development program through Coursera. Select your courses and start learning!

This is your personal invitation. Do not share it with anyone else. If anyone else uses it, they'll be able to access your Coursera account.

Ready to get started?

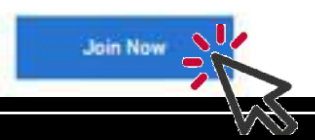

# Welcome to

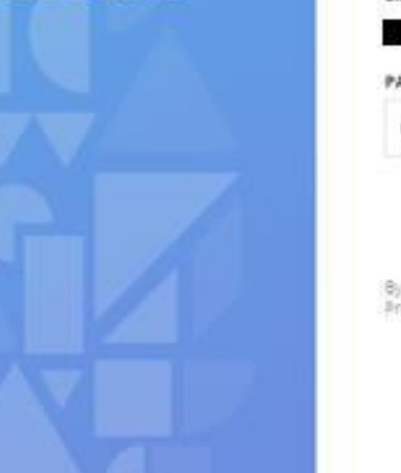

### Set up a new Coursera Account

Get immediate access to enroll in your company's sponsored courses right away!

### EMAIL

PASSWORD (Between 8 and 72 characters)

Create a Coursera password

Cancel

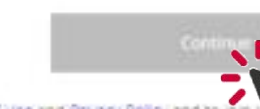

By creating an account, you agree to Courser as Terms of Use and Privacy Policy and to join 5 error Programs associated with INTAN, INTAN may track your grades and other activity in its Learning and

1a) Buka laman Kursus Langganan INTAN melalui hiperpautan di e-mel untuk dapatkan ID

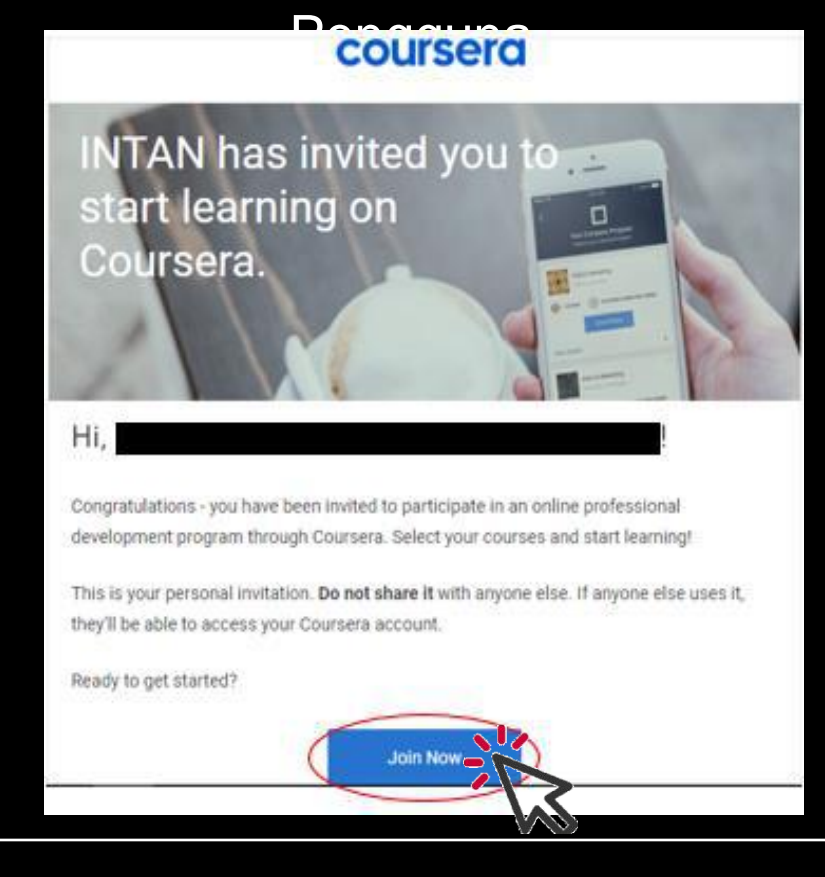

### 1b) Peserta boleh juga buka Portal INTAN dan klik pada ikon INTAN Digital Nexus (DN)

dan klik Log Masuk

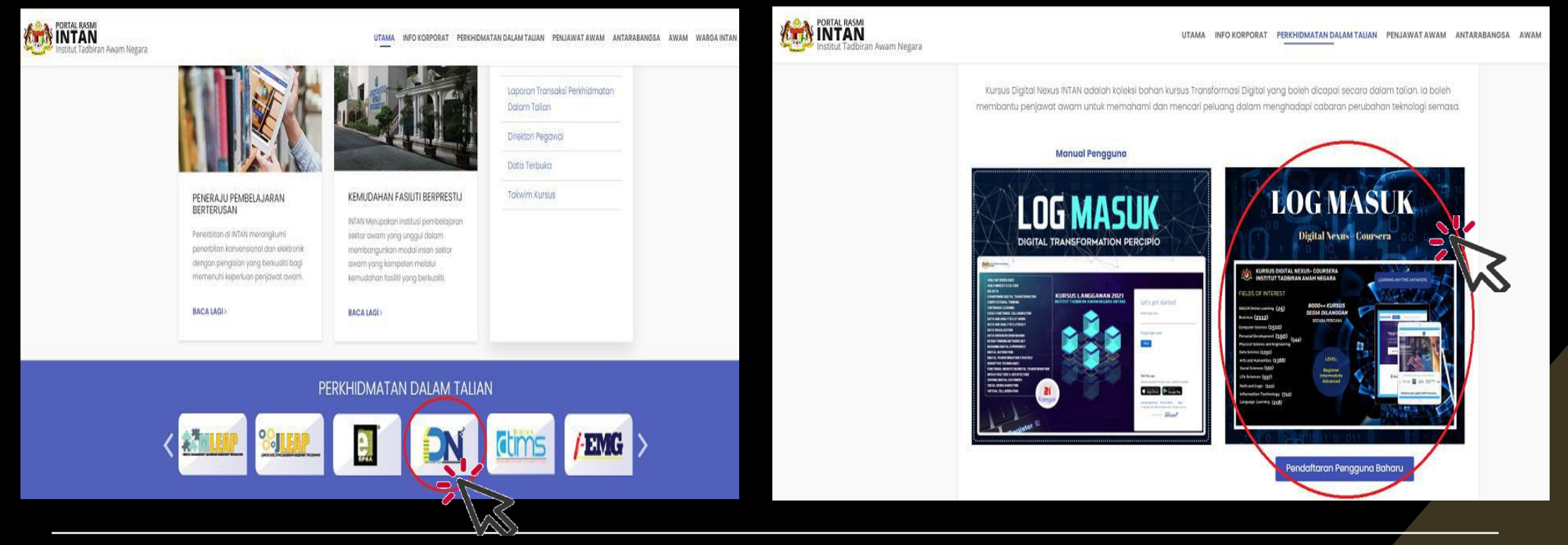

### 2) Log masuk dengan ID Pengguna (alamat e-mel) dan kata laluan yang telah diwujudkan

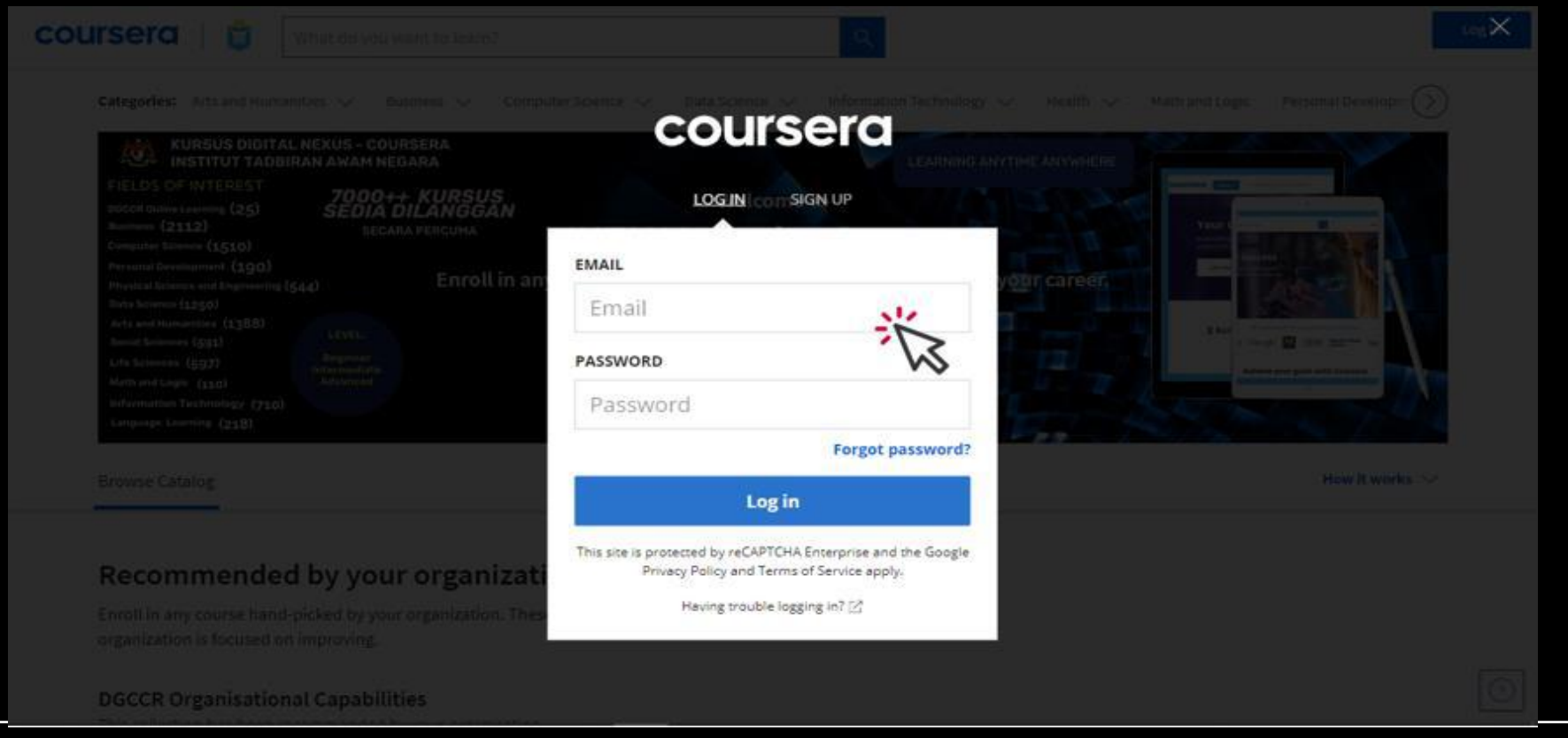

3) Cari kursus yang ingin diikuti atau pilih kursus mengikut kategori di menu Library

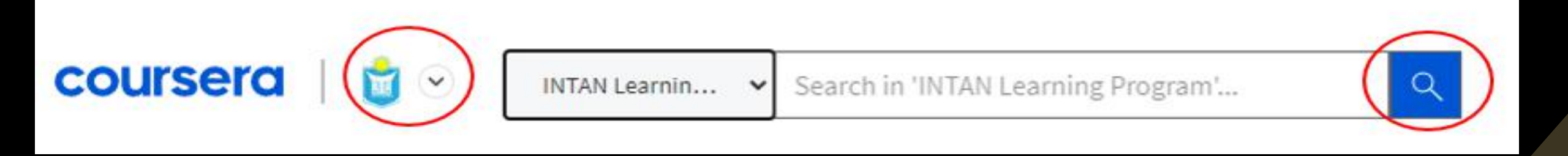

4) Kursus tidak perlu dihabiskan dalam satu sesi pembelajaran dan boleh disambung mengikut kelapangan masa

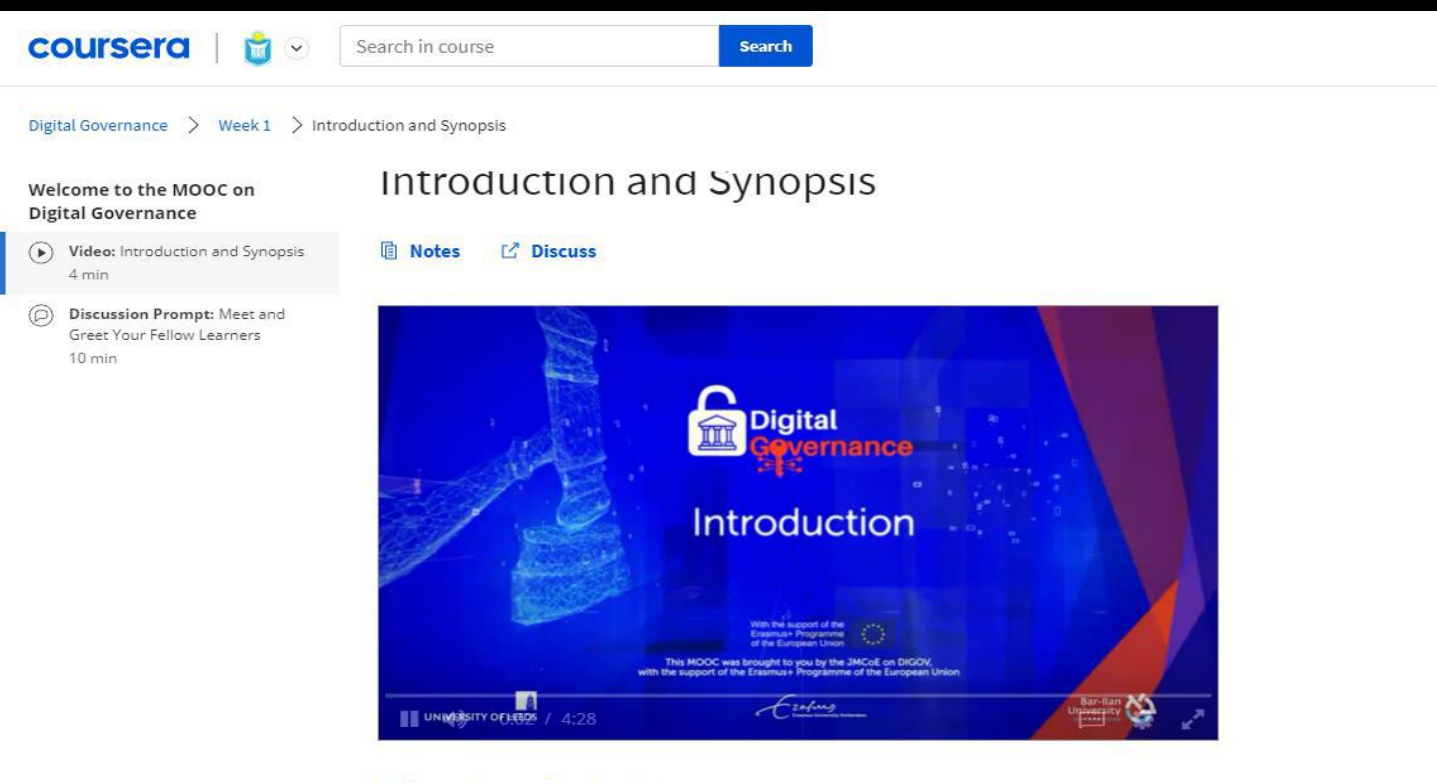

5) Untuk mencari kursus-kursus yang telah dilanggan sebelum ini, klik pada arrow di sebelah logo INTAN dan klik My Coursera

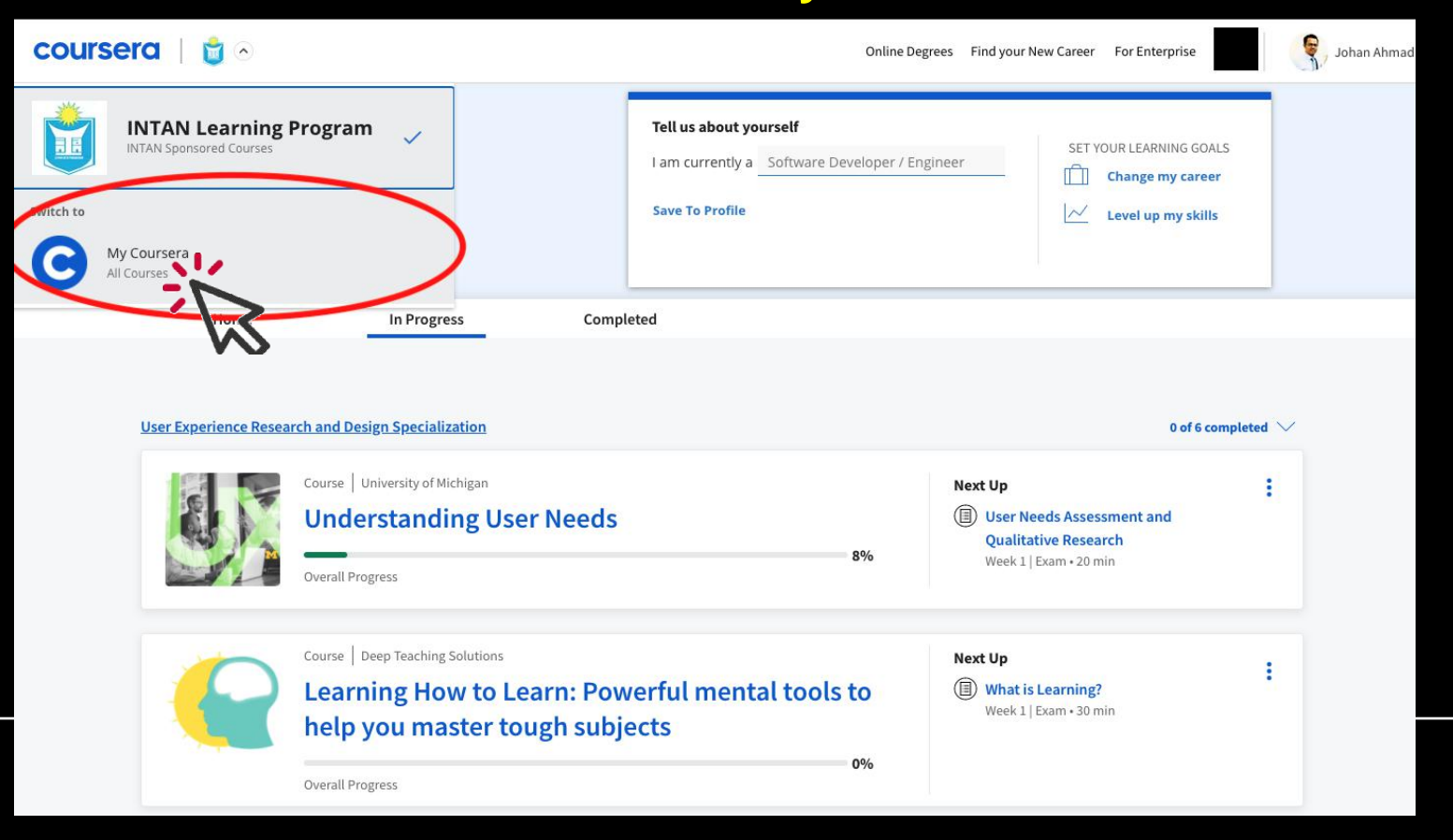

### 6) Muat turun sijil apabila selesai mengikuti kursus di bahagian "Completed courses"

|                            | Completed by<br>October 11, 2021                                                                                          |                                                                                                    | Google                                                                               | COURSE<br>CERTIFICATE |
|----------------------------|----------------------------------------------------------------------------------------------------|----------------------------------------------------------------------------------------------------|--------------------------------------------------------------------------------------|-----------------------|
|                            | account<br>completion of <u>Data Analysis w</u>                                                                           | is verified. Coursera certifies their successful<br>ith R Programming                                                                     | No. or man                                                                           |                       |
|                            |                                                                                                    |                                                                                                    | ter mentally required                                                                |                       |
| Da                         | ta Analysis with R Program                                                                                                | ming                                                                                                    | Data Analysia with R Programming<br>works works over estimately longited during from | coursera              |
|                            |                                                                                                    |                                                                                                    |                                                                                      |                       |
| 2 Goog                     | pe<br>1合合合 4.8 (1.272 ratings)   57K Studen                                                                               | its Enrolled                                                                                                    |                                                                                      |                       |
| Coop<br>A S                | 94<br>(全会会 4.8.(1,272 ratings)   57% Studen<br>MLL LEARN                                                                  | its Enrolled                                                                                                    | Google                                                                               |                       |
| HAT YOU V<br>Cesc<br>and i | Pe<br>学会会会 4.8 (1.272 ratings)   57K Studen<br>MLL LEARN<br>ribe the R programming language<br>ts programming environment | Explain the fundamental concepts<br>associated with programming in R<br>including functions, variables, data<br>types, pipes, and vectors | Google                                                                               |                       |

Hubungi *tele-bantuan* +60351033517 pada waktu pejabat (9 pagi hingga ke 6 petang) jika terdapat sebarang masalah